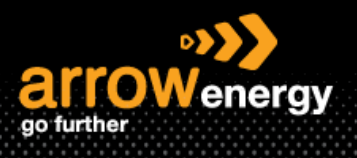

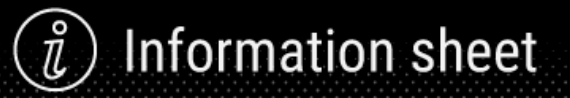

# **External Refurbishment Process for Vendor**

# **Quick Reference Guide**

After receiving the subcontracting purchase order (PO), the strip and quote process will carry offline. Once Arrow decided to proceed the reparation, A modified PO with agreed repair price will send through by Arrow.

#### There are 4 steps to complete the process:

- Order Confirmation Confirm PO scope is correct and can be delivered on time.
- <u>Report Consumption</u>

List the part(s) consumed during the repair.

Create Ship Notice

Send the shipping information.

- Create Invoice

### 1. Order Confirmation

**Step-1:** Open the subcontracting PO and click Create Order Confirmation:

# Purchase Order: 458000023

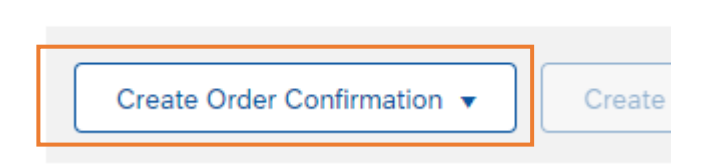

#### Step-2: Click "Next":

| Line Items     |                                                 |                                 |                                 |                |          |                |            |              |              |             |                   |  |
|----------------|-------------------------------------------------|---------------------------------|---------------------------------|----------------|----------|----------------|------------|--------------|--------------|-------------|-------------------|--|
| Line #         | Part #                                          | Customer Part #                 | Revision Level                  | Category       | Туре     | Qty (Unit)     | Need By    | Unit Price   | Subtotal     | Тах         | Customer Location |  |
| 10             |                                                 | 00000001002170825               |                                 | Subcontract    | Material | 1.000 (EA) (i) | 5 Nov 2023 | \$200.00 AUD | \$200.00 AUD | \$20.00 AUD |                   |  |
|                | Description: GENERATOR.ELEC.SHLBYPWR.SPG0060002 |                                 |                                 |                |          |                |            |              |              |             |                   |  |
| Schedule Lines |                                                 |                                 |                                 |                |          |                |            |              |              |             |                   |  |
|                | Current Ord                                     | ler Status:                     |                                 |                |          |                |            |              |              |             |                   |  |
|                | 1.000 Cor                                       | nfirmed As Is (Schedule line nu | mber: 1; Estimated Delivery Dat | e: 5 Nov 2023) |          |                |            |              |              |             |                   |  |
|                |                                                 |                                 |                                 |                |          |                |            |              |              |             |                   |  |
|                |                                                 |                                 |                                 |                |          |                |            |              |              |             | Exit Next         |  |

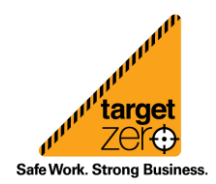

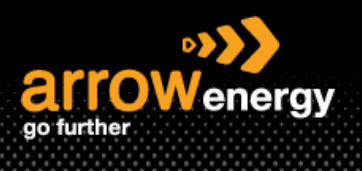

ň

#### Step-3: Check the details and click "Submit":

| Confirming PO                  |                              |                                              |                                                              |                                |                                    |                             |                            |            |              | F            | reviou:     | Submit            |
|--------------------------------|------------------------------|----------------------------------------------|--------------------------------------------------------------|--------------------------------|------------------------------------|-----------------------------|----------------------------|------------|--------------|--------------|-------------|-------------------|
| 1 Confirm Entire<br>Order      | Confirm                      | nation Up                                    | odate                                                        |                                |                                    |                             |                            |            |              |              |             |                   |
| 2 Review Order<br>Confirmation | Confin<br>Supplier R<br>Atta | mation #:<br>eference:<br>ichments:<br>Items | C098765                                                      |                                |                                    |                             |                            |            |              |              |             |                   |
|                                | Line #                       | Part #                                       | Customer Part #                                              | Revision Level                 | Category                           | Туре                        | Qty (Unit)                 | Need By    | Unit Price   | Subtotal     | Тах         | Customer Location |
|                                | 10                           | <ul> <li>Schedule</li> </ul>                 | 00000001002170825<br>D                                       | escription: GENERATOR.ELE      | Subcontract<br>C.SHLBYPWR,SPG0060  | Material                    | 1.000 (EA) (i)             | 5 Nov 2023 | \$200.00 AUD | \$200.00 AUD | \$20.00 AUD |                   |
|                                |                              | Schedule                                     | e Line No. †                                                 |                                | Delive                             | ery Date                    |                            | Ship By    |              |              |             | Quantity (Unit)   |
|                                |                              | 1<br>Comp<br>Current (<br>1.000 (            | onents<br>Order Status:<br>Confirmed As is (Schedule line nu | mber: 1: Estimated Delivery Di | 5 Nov<br>ate: 5 Nov 2023 - default | v 2023<br>ted from Requeste | ed Delivery Date in order) |            |              |              |             | 1.000 (EA) 🛈      |
|                                |                              |                                              |                                                              |                                |                                    |                             |                            |            |              | F            | revious     | Submit Exit       |

## 2. Report Consumption

Step-1: Click "Report Consumption":

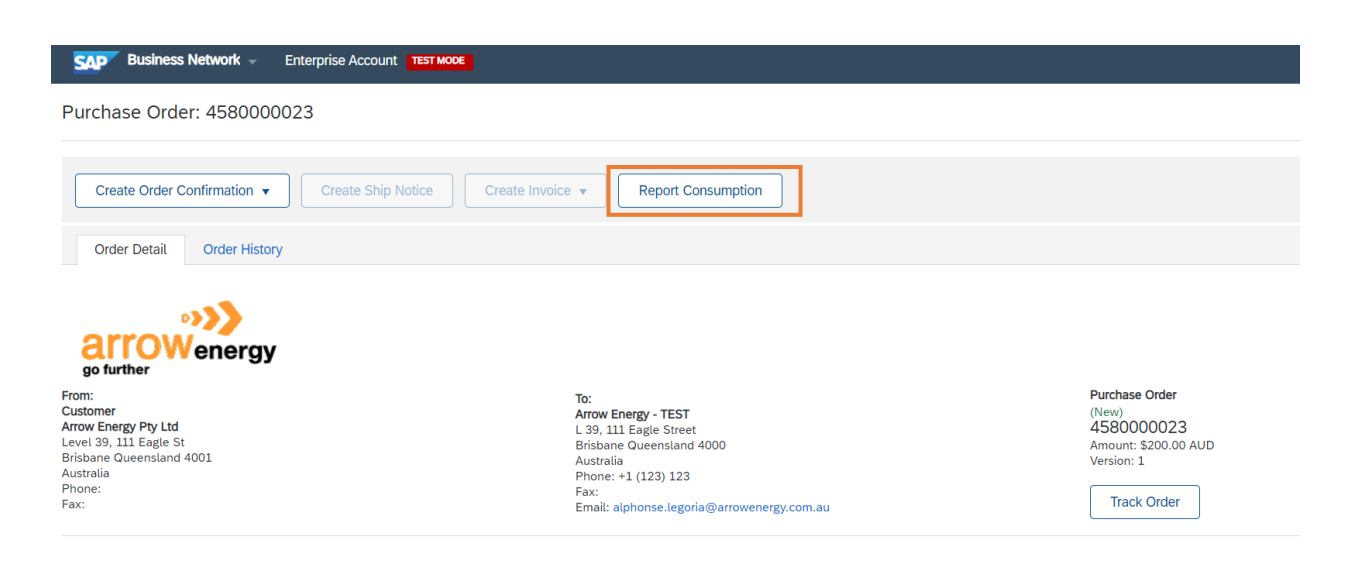

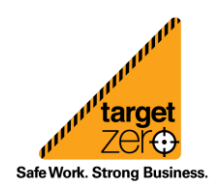

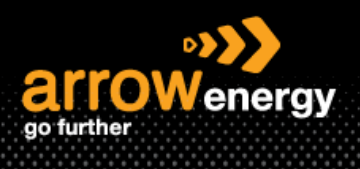

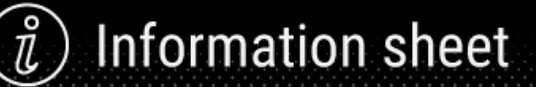

## Step-2: Enter the "Document No." and scroll down to the "Order Items" section:

| Create Consumption Document                                                                                                    |  |  |  |  |  |  |  |  |  |  |  |
|----------------------------------------------------------------------------------------------------|--|--|--|--|--|--|--|--|--|--|--|
| * Indicates required field                                                                                                    |  |  |  |  |  |  |  |  |  |  |  |
| FROM                                                                                                    |  |  |  |  |  |  |  |  |  |  |  |
| Arrow Energy - TEST<br>L 39, 111 Eagle Street<br>Brisbane Queensland 4000<br>Australia<br>Phone: +1 (123) 123<br>Fax:<br>Email: ZheXun.Law@arrowenergy.com.au |  |  |  |  |  |  |  |  |  |  |  |
| Document No.:                                                                                                    |  |  |  |  |  |  |  |  |  |  |  |
| Creation Date: 21 Feb 2023                                                                                                    |  |  |  |  |  |  |  |  |  |  |  |
| Additional Fields                                                                                                    |  |  |  |  |  |  |  |  |  |  |  |
| Comments:                                                                                                    |  |  |  |  |  |  |  |  |  |  |  |
| Attachments                                                                                                    |  |  |  |  |  |  |  |  |  |  |  |
| The total size of all attachments cannot exceed 100MB                                                                                                    |  |  |  |  |  |  |  |  |  |  |  |
| Choose File No file chosen Add Attachment                                                                                                    |  |  |  |  |  |  |  |  |  |  |  |

## Step-3: Add the "Yield Quantity" and "Quantity", then click on "Action":

| Order Items   |                                                                            |                                                              |                      |          |           |          |             |                                           |               |           | Hide Item Details |
|---------------|----------------------------------------------------------------------------|--------------------------------------------------------------|----------------------|----------|-----------|----------|-------------|-------------------------------------------|---------------|-----------|-------------------|
| Order ID      | Item                                                                       | Customer Part No. / Description                              | Customer Batch No.   | Part No. | Batch No. |          |             | Yield Quantity                            | Serial Number |           |                   |
| 4580000023    | 10                                                                         | 000000001002170825                                           |                      |          |           |          |             | 1<br>! Provide at least one serial number | 0/1           | Actions - | Summary           |
|               |                                                                            | GENERATOR, ELEC, SHLBYPWR, SPG0060002                        |                      |          |           |          |             |                                           |               |           |                   |
|               | Co                                                                         | ter requires asset serial numbers<br>insumption is complete. |                      |          |           |          |             |                                           |               |           |                   |
|               | Cons                                                                       | sumed Components                                             |                      |          |           |          |             |                                           |               |           |                   |
|               | Line Customer Part No. / Description Customer Batch No. Part No. Batch No. |                                                              |                      |          |           | Quantity | Unit Serial | Number                                    |               |           |                   |
|               | 1                                                                          | 000000001002170825 DAMAGED                                   |                      |          |           | 1        | EA          | 0/1 Duplicate Actions -                   |               |           |                   |
|               |                                                                            | GENERATOR, ELEC, SHLBYPWR, SPG0060002                        |                      |          |           |          |             |                                           |               |           |                   |
|               | Add                                                                        | d Component Copy Order Quantities                            | Clear All Quantities |          |           |          |             |                                           |               |           |                   |
|               |                                                                            |                                                              |                      |          |           |          |             |                                           |               |           |                   |
| Manage Serial | Numbers 🔻                                                                  |                                                              |                      |          |           |          |             |                                           |               |           |                   |
|               |                                                                            |                                                              |                      |          |           |          |             |                                           |               | Nex       | t Exit            |

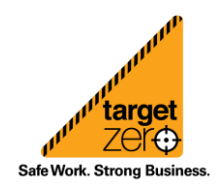

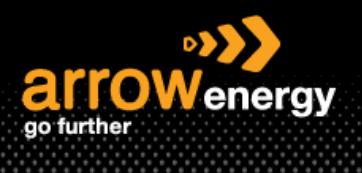

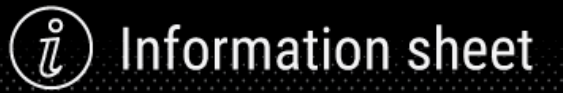

### Step-4: "Add Serial Numbers":

| Serial Number |                                 |
|---------------|---------------------------------|
| 0/1           | Actions -<br>Add Serial Numbers |

## Step-5: If multiple parts consumed, click "Add Serial Number", otherwise "Done":

| Consumed Component Se          | erial Numbers                   |                 |      |         |   |
|--------------------------------|---------------------------------|-----------------|------|---------|---|
| Order No.<br>Customer Part No. | 4580000023<br>00000001002170825 | Line No.<br>Qty |      | 10<br>1 |   |
| Serial Number                  |                                 |                 |      |         |   |
| 1                              |                                 |                 |      |         | ^ |
|                                |                                 |                 |      |         |   |
|                                |                                 |                 |      |         |   |
|                                |                                 |                 |      |         |   |
|                                |                                 |                 |      |         |   |
|                                |                                 |                 |      |         |   |
|                                |                                 |                 |      |         |   |
|                                |                                 |                 |      |         |   |
|                                |                                 |                 |      |         | _ |
| <b></b>                        |                                 |                 |      |         | • |
| Add Serial Numbe               | ۲ <b>ـــــ</b>                  |                 |      |         |   |
|                                |                                 |                 | Done | Cance   | l |

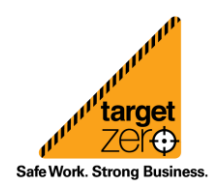

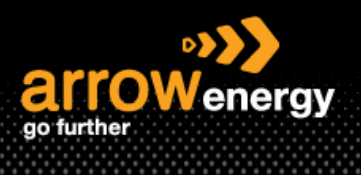

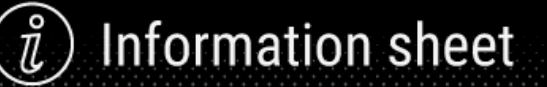

**Step-6:** If consumption is completed, tick "Consumption is complete" -> "Next":

| Order Items   |           |                                                            |                      |                    |           |            |                                    |               | Hide             | e Item Details |
|---------------|-----------|------------------------------------------------------------|----------------------|--------------------|-----------|------------|------------------------------------|---------------|------------------|----------------|
| Order ID      | Item      | Customer Part No. / Description                            | Customer Batch No.   | Part No.           | Batch No. |            | Yield Quantity                     | Serial Number |                  |                |
| 458000023     | 10        | 00000001002170825                                          |                      |                    |           |            | Provide at least one serial number | 1/1           | Actions +<br>Sur | mmary          |
|               |           | GENERATOR, ELEC, SHLBYPWR, SPG006                          | 50002                |                    |           |            |                                    |               |                  |                |
|               | Co        | er requires asset serial numbers<br>nsumption is complete. |                      |                    |           |            |                                    |               |                  |                |
|               | Cons      | umed Components                                            |                      |                    |           |            |                                    |               |                  |                |
|               | Line      | Customer Part No. / Description Cus                        | stomer Batch No.     | Part No. Batch No. |           | Quantity U | Jnit Serial Number                 |               |                  |                |
|               | 1         | 00000001002170825 DAY                                      | MAGED                |                    |           | 1          | EA 0/1 Duplicate Actions v         |               |                  |                |
|               |           | GENERATOR, ELEC, SHLBYPWR, SPG0060                         | 002                  |                    |           |            |                                    |               |                  |                |
|               | Add       | Copy Order Quar                                            | Clear All Quantities |                    |           |            |                                    |               |                  |                |
|               |           |                                                            |                      |                    |           |            |                                    |               |                  |                |
| Manage Serial | l Numbers | •                                                          |                      |                    |           |            |                                    | _             |                  |                |
|               |           |                                                            |                      |                    |           |            |                                    |               | Next             | Exit           |

Note: if tick "Consumption is complete", it will show as "Completed":

| Order Items |                                                  |                                       |                    |          |           |          |      |               |                |               |          | Hide Item Detail |
|-------------|--------------------------------------------------|---------------------------------------|--------------------|----------|-----------|----------|------|---------------|----------------|---------------|----------|------------------|
| Order ID    | Item                                             | Customer Part No. / Description       | Customer Batch No. |          | Part No.  | Batch    | No.  |               | Yield Quantity | Serial Number |          |                  |
| 458000023   | 10                                               | 00000001002170825                     |                    |          |           |          |      |               | 1              | 1/1           | Summary  |                  |
|             |                                                  | GENERATOR, ELEC, SHLBYPWR, SPG0060002 |                    |          |           |          |      |               |                |               |          |                  |
|             | Componen                                         | t Consumption: Completed              |                    |          |           |          |      |               |                |               |          |                  |
|             | △ This orde                                      | er requires asset serial numbers      |                    |          |           |          |      |               |                |               |          |                  |
|             | Cons                                             | umed Components                       |                    |          |           |          |      |               |                |               |          |                  |
|             | Line Customer Part No. / Description Customer Ba |                                       | Customer Batch No. | Part No. | Batch No. | Quantity | Unit | Serial Number |                |               |          |                  |
|             | 1                                                | 00000001002170825                     | DAMAGED            |          |           | 1        | EA   | 0/1           | Actions +      |               |          |                  |
|             |                                                  | GENERATOR, ELEC, SHLBYPWR, SPG0060002 |                    |          |           |          |      |               |                |               |          |                  |
|             |                                                  |                                       |                    |          |           |          |      |               |                |               |          |                  |
|             |                                                  |                                       |                    |          |           |          |      |               |                |               |          |                  |
|             |                                                  |                                       |                    |          |           |          |      |               |                | ſ             | Previous | Submit E         |

Step-7: Click "Submit":

## 3. Create Ship Notice

Note: If the ASN is non-mandatory, this step can be skipped.

Step-1: Click "Create Ship Notice":

Purchase Order: 458000023

| Create Order C | onfirmation 🔻 | Create Ship Notice | Create Invoice 🔻 | Report Consumption |  |  |  |
|----------------|---------------|--------------------|------------------|--------------------|--|--|--|
| Order Detail   | Order History |                    |                  |                    |  |  |  |

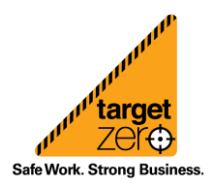

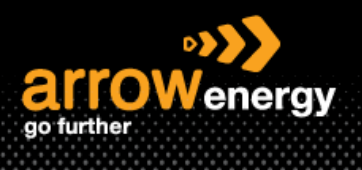

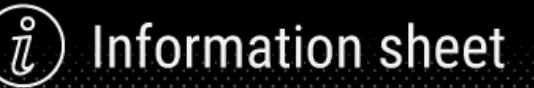

Step-2: Complete the mandatory fields "Packing Slip ID", "Shipping Date" and "Delivery Date":

Ship Notice Header

| SHIP   | PING                |            |   |        |
|--------|---------------------|------------|---|--------|
|        | Packing Slip ID:*   | SP5432     |   |        |
|        | Invoice No.:        |            | I |        |
| Reques | sted Delivery Date: |            |   |        |
|        | Ship Notice Type    | Select 🗸   |   |        |
|        | Shipping Date:*     | 1 Nov 2023 |   |        |
|        | Delivery Date:*     | 3 Nov 2023 |   |        |
|        | Hazard Type:        | Select     |   | $\sim$ |
|        | Is Divisible: (i)   |            |   |        |

## **Step-3:** Click "Add Details" to add the serial number:

| Order Item | Order Items                                                                                                    |             |                   |                   |               |              |              |                        |          |            |                      |                |  |
|------------|----------------------------------------------------------------------------------------------------|-------------|-------------------|-------------------|---------------|--------------|--------------|------------------------|----------|------------|----------------------|----------------|--|
| Order No.  | Line No.                                                                                                    | Part No.    | Customer Part No. | Qty               | Unit          | Need By      | Ship By      | Unit Price             | Subtotal | Тах        | Customer Location    |                |  |
| 458000023  | 23 10 00000001092170825 1.000 EA () 5 Nov 2023<br>Description: GENERATOR.ELEC.SHLEYPWR.SPG000002                                                                                                    |             |                   |                   |               | \$200.00 AUD | \$200.00 AUD | \$20.00 AUD            | A501     | Remove     |                      |                |  |
|            | Shipment Status<br>Total Rendo DuG Quantity: LEA ①<br>Confirmation Status<br>Total Confirmation Status<br>Total Confirmed Quantity: (FA ① Total Backondered Quantity: 0 EA ①<br>Serial Numbers for Ship Quantity (required)<br>① This soft regards assets serial results: and the serial serial series of the series of the serie |             |                   |                   |               |              |              |                        |          |            |                      |                |  |
|            | Line                                                                                                    |             | Ship Qty          | Supplier Batch ID | Country       | of Origin    |              | Production Date Expiry |          |            | Serial Numbers       |                |  |
|            | 1                                                                                                    |             | 1.000             |                   | - Select Cour | try -        | ~            |                        |          | <b></b>    | 0 / 1.000 Incomplete | Add<br>Details |  |
|            | Add Ship N                                                                                                    | lotice Line |                   |                   |               |              |              |                        |          |            |                      |                |  |
| L Add      | Add Order Line Rem     Manage Serial Numbers                                                                                                    |             |                   |                   |               |              |              |                        |          |            |                      |                |  |
|            |                                                                                                    |             |                   |                   |               |              |              |                        |          |            |                      |                |  |
|            |                                                                                                    |             |                   |                   |               |              |              |                        |          | Pack Items | Save Exit            | Next           |  |

### Step-4: Click "Submit":

| Order Item | S                                                                                              |                               |                                       |           |       |        |            |         |              |              |             | Hide              | tem Details  |
|------------|------------------------------------------------------------------------------------------------|-------------------------------|---------------------------------------|-----------|-------|--------|------------|---------|--------------|--------------|-------------|-------------------|--------------|
| Order No.  | Line No.                                                                                       | Part No.                      | Customer Part No.                     |           | Qty   | Unit   | Need By    | Ship By | Unit Price   | Subtotal     | Tax         | Customer Location |              |
| 4580000023 | 10<br>Description                                                                              | GENERATOR, ELEC, SHLB         | 000000001002170825<br>/PWR,SPG0060002 |           | 1.000 | ea (i) | 5 Nov 2023 |         | \$200.00 AUD | \$200.00 AUD | \$20.00 AUD | A501              |              |
|            | SHIPMEN                                                                                        | T STATUS                      |                                       |           |       |        |            |         |              |              |             |                   |              |
|            | 1. V Shi<br>test1:<br>COM                                                                      | L                             |                                       |           |       |        |            |         |              |              |             |                   | Hide Details |
|            | Component consumption details not provided for th<br>ASSET DETAILS<br>Show Serial Numbers List |                               |                                       |           |       |        |            |         |              |              |             |                   |              |
|            | Seria                                                                                          | al Number                     |                                       | Asset Tag |       |        |            |         |              |              |             |                   |              |
|            | 9876                                                                                           | 65                            |                                       |           |       |        |            |         |              |              |             |                   |              |
|            | <b>▼</b> HA                                                                                    | ZARD DETAILS                  |                                       |           |       |        |            |         |              |              |             |                   |              |
|            | Haz                                                                                            | ard details not provided for  | this line item.                       |           |       |        |            |         |              |              |             |                   |              |
|            | ▼ DE                                                                                           | LIVERY DETAILS                |                                       |           |       |        |            |         |              |              |             |                   |              |
|            | Deli                                                                                           | very details not provided for | this line item.                       |           |       |        |            |         |              |              |             |                   |              |
|            |                                                                                                |                               |                                       |           |       |        |            |         |              |              |             |                   |              |
|            |                                                                                                |                               |                                       |           |       |        |            |         |              |              |             |                   | _            |
|            |                                                                                                |                               |                                       |           |       |        |            |         |              | Pre          | vious Save  | Submit            | Exit         |
|            |                                                                                                |                               |                                       |           |       |        |            |         |              |              |             |                   |              |

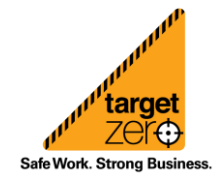

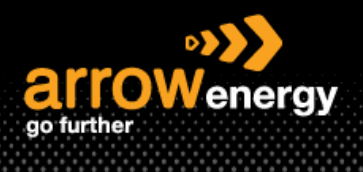

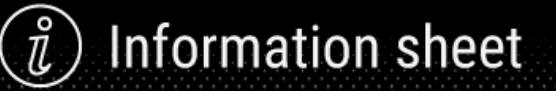

## 4. Create Invoice

Once Arrow received and post goods receipt, supplier could create invoice follow the same process with standard PO:

| Create Order Confirmation $\bigtriangledown$ Create Ship Notice |               | Create Invoice v      |
|-----------------------------------------------------------------|---------------|-----------------------|
|                                                                 |               | Standard Invoice      |
| Order Detail                                                    | Order History | Line-Item Credit Memo |
|                                                                 |               | Line-Item Debit Memo  |

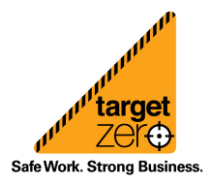